## HIKVISION®

ン

# RESTABLECER CONTRASEÑA HIK CONNECT

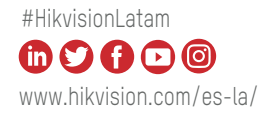

### CÓMO RESTABLECER LA CONTRASEÑA DEL DISPOSITIVO HIKVISION a través de la App Hik-Connect

• PASOS

- Restablecer contraseña a través de Hik-Connect App es un método de restablecimiento de contraseña de autoservicio para el usuario.
- 2. Por favor, descargue la aplicación Hik-Connect V 3.5.4 o superior desde Google Store o APP Store.
- **3.** Actualice el dispositivo Hikvision al firmware adecuado que soporte el restablecimiento de contraseña de autoservicio.

### 1. DISPOSITIVO GUI

### • INTRODUZCA LA DIRECCIÓN DE CORREO ELECTRÓNICO

### A. Para dispositivos inactivos

 a. Restablecer contraseña a través de Hik-Connect App es un método de restablecimiento de contraseña de autoservicio para el usuario.

|                                                                               | Activation                                                                                 |                                           |
|-------------------------------------------------------------------------------|--------------------------------------------------------------------------------------------|-------------------------------------------|
| User Name                                                                     | admin                                                                                      |                                           |
| Create New Passw.                                                             |                                                                                            |                                           |
| Confirm New Pass                                                              |                                                                                            | 0                                         |
| IP Camera Activatio                                                           |                                                                                            | ø                                         |
|                                                                               |                                                                                            |                                           |
| Reserved E-mail S                                                             |                                                                                            |                                           |
| Reserved E-mail S<br>Valid password r<br>lowercase, uppe<br>least two kinds o | ange [8-16]. You can use a combin<br>case and special character for you<br>them contained. | nation of numbers,<br>ur password with at |
| Reserved E-mail S<br>Valid password r<br>lowercase, uppe<br>least two kinds o | ange [8-16]. You can use a combin<br>case and special character for you<br>them contained. | nation of numbers,<br>ur password with at |
| Reserved E-mail S<br>Valid password r<br>lowercase, uppe<br>least two kinds o | ange [8-16]. You can use a combin<br>case and special character for you<br>them contained. | nation of numbers,<br>ur password with at |

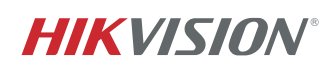

### A. Para dispositivos inactivos

**b.** Introduzca la dirección de correo electrónico especificada para recibir el código de verificación.

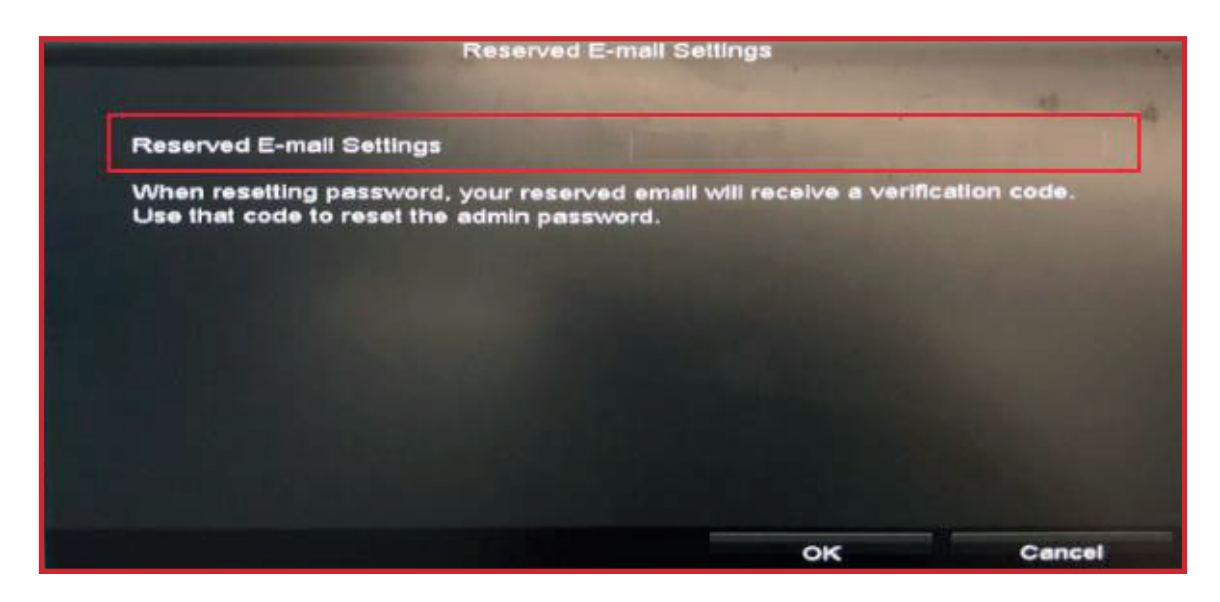

### B. Para dispositivos activos

a. Si el dispositivo está activo, vaya a
 Configuración > Usuario , seleccione el usuario
 Administrador de la lista y haga clic en Editar.

|                                 |        |           | Configuratio | on      |               |           |        |        |
|---------------------------------|--------|-----------|--------------|---------|---------------|-----------|--------|--------|
| 泰 General                       | User M | anagement |              |         |               |           |        | 1.20   |
| - Network                       | No.    | User Name | Security     | Level   | User's MAC A  | ddress Pe | r Edit | Delete |
| as Herwork                      | 1      | admin     | Medium Pa    | . Admin | 00:00:00:00:0 | 0:00 -    | 5      |        |
| ▲ Alarm                         |        |           |              |         |               |           |        | 1      |
| <ul> <li>▲ Live View</li> </ul> |        |           |              |         |               |           |        |        |
| ▲ Exceptions                    |        |           |              |         |               |           |        |        |
| & User                          |        |           |              |         |               |           |        |        |
|                                 |        |           |              |         |               |           |        |        |
|                                 |        |           |              |         |               |           |        |        |
|                                 |        |           |              |         |               |           |        |        |
|                                 |        |           |              |         |               |           |        |        |
| ▲ Live View                     |        |           |              |         |               | Add       | Ba     | ick    |

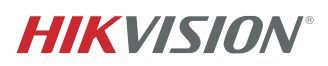

### B. Para dispositivos activos

 b. Introduzca la contraseña del dispositivo. A continuación, haga clic en el icono Configuración para ingresar en la interfaz de Configuración de Correo Electrónico Reservado para introducir la dirección de correo electrónico especificado y recibir el código de verificación.

|                                 |                                                                   | Configuration                                                                                                 |              |          |        |
|---------------------------------|-------------------------------------------------------------------|----------------------------------------------------------------------------------------------------|--------------|----------|--------|
| 资 General                       |                                                                   | Edit User                                                                                                    |              |          |        |
|                                 | User Name                                                         | admin                                                                                                    |              | Per Edit | Delete |
| 🖧 Network                       | Old Password                                                      | *******                                                                                                    | o            | - 💟      | -      |
| .▲ Alarm                        | Change Password                                                   |                                                                                                    |              |          |        |
|                                 | Password                                                          |                                                                                                    | •            |          |        |
| <ul> <li>▲ Live View</li> </ul> | Confirm                                                           |                                                                                                    | ⊚            |          |        |
| ▲ Exceptions                    | Enable Unlock Pattern                                             |                                                                                                    |              |          |        |
|                                 | Draw Unlock Pattern                                               | *                                                                                                    |              |          |        |
| 🖄 User                          | Export GUID                                                       | Ø                                                                                                    |              |          |        |
|                                 | Reserved E-mail Settings                                          | •                                                                                                    |              |          |        |
|                                 | User's MAC Address                                                | 00 :00 :00 :00 :00 :00                                                                                        |              |          |        |
|                                 | Valid password range [8<br>uppercase and special of<br>contained. | -16]. You can use a combination of numbers, lowerca<br>character for your password with at least two kinds of | lse,<br>them |          |        |
|                                 |                                                                   | ок                                                                                                    | Cancel       |          |        |
| ♠ Live View                     |                                                                   |                                                                                                    | Add          | Ba       | ack    |

| Reserved E-mail Se                                                                      | ttings                 |             |
|-----------------------------------------------------------------------------------------|------------------------|-------------|
|                                                                                         |                        |             |
| Reserved E-mail Settings                                                                |                        |             |
| When resetting password, your reserved email Use that code to reset the admin password. | will recei∨e a verific | ation code. |
|                                                                                         |                        |             |
| ĸ                                                                                       |                        |             |
|                                                                                         | OK                     | Concol      |
|                                                                                         | OK                     | Cancel      |

![](_page_3_Picture_4.jpeg)

### 2. OLVIDE LA CONTRASEÑA

 a. Si olvida la contraseña del administrador, haga clic en Olvidé la contraseña.

|             | Lo    | ogin |        |
|-------------|-------|------|--------|
| User Name   | admin |      | ~      |
| Password    |       |      | Ø      |
| ×           |       |      |        |
|             |       |      |        |
|             |       |      |        |
|             |       |      |        |
| 🔊 Forgot Pa |       | ок   | Cancel |

## **c.** Después de leer el **Aviso Legal**, haga clic en **OK** para continuar.

![](_page_4_Picture_4.jpeg)

 b. Elija la opción Verificar por Correo Electrónico Reservado. A continuación, haga clic en el botón OK.

![](_page_4_Figure_6.jpeg)

d. Aparecerá un código QR para restablecer la contraseña.

![](_page_4_Picture_8.jpeg)

![](_page_4_Picture_9.jpeg)

### **3. ESCANEE EL CÓDIGO QR CON LA APP HIK-CONNECT**

 Abra la App Hik-Connect, haga clic en la pestaña Más y busque Restablecer Contraseña del Dispositivo para escanear el código QR en la GUI local del dispositivo.

![](_page_5_Picture_2.jpeg)

![](_page_5_Picture_3.jpeg)

![](_page_5_Picture_4.jpeg)

**a.** El código de verificación se enviará al correo electrónico reservado en un plazo de 5 minutos, Asegúrese de comprobar las bandejas de entrada regulares y de spam. Introduzca el código de verificación recibido en el cuadro; a continuación, haga clic en el botón Aceptar.

|                 | Ve | erify by Reserved Em                                                                                                    | ail                                                                                                    |                 |
|-----------------|----|----------------------------------------------------------------------------------------------------|----------------------------------------------------------------------------------------------------|-----------------|
|                 |    | <ol> <li>Please download<br/>the QR code.</li> <li>After the QR code<br/>email 2****@qq.cod<br/>code within 5 min.</li> <li>Enter the verifica<br/>OK to continue.</li> </ol> | d Hik-Connect app to scan<br>le is scanned, your reserve<br>m will receive a verification<br>ation code below, and click | 9 <b>d</b><br>1 |
| Hik-Connect APP | k  | 8a8e16ce                                                                                                    |                                                                                                    |                 |
|                 |    |                                                                                                    | ок                                                                                                    | Cancel          |

- 1. El código de verificación será válido durante 48 horas
- 2. Si se ha reiniciado el dispositivo o se ha cambiado el correo electrónico reservado, el código no tendrá efecto.

b.Crear nueva contraseña y confirmar nueva contraseña. Recomendamos encarecidamente establecer una contraseña de acuerdo a sus propias necesidades (utilizando un mínimo de 8 caracteres, incluyendo letras mayúsculas, minúsculas, números y caracteres especiales) con el fin de aumentar la seguridad.

|                                                                 | Reset P                                             | assword                                   |                                      |
|-----------------------------------------------------------------|-----------------------------------------------------|-------------------------------------------|--------------------------------------|
| Jser Name                                                       | admin                                               |                                           |                                      |
| Create New Passw                                                | Ĩ                                                   |                                           | Ø                                    |
| Confirm New Pass                                                |                                                     |                                           | o                                    |
| Valid password rai<br>lowercase, upperc<br>least two kinds of t | nge [8-16]. You<br>ase and specia<br>them contained | can use a combina<br>I character for your | tion of numbers,<br>password with at |
|                                                                 |                                                     | ок                                        | Canc                                 |

![](_page_6_Picture_6.jpeg)

### 4. INTERFAZ WEB DEL DISPOSITIVO

• El dispositivo y el ordenador deben estar en la misma LAN para establecer el correo electrónico reservado y restablecer la contraseña por correo electrónico o la aplicación Hik-Connect.

### 1. INTRODUZCA EL CORREO ELECTRÓNICO

### A. Para dispositivos inactivos

a. Si el dispositivo está inactivo, primero activelo.

| tivation  |                                                                                                    |
|-----------|----------------------------------------------------------------------------------------------------|
| User Name | admin                                                                                                    |
| Password  | ••••••                                                                                                    |
|           | Valid password range [8-16]. You<br>can use a combination of numbers,<br>lowercase, uppercase and special<br>character for your password with at<br>least two kinds of them contained.                                                                                                    |
| Confirm   | ••••••                                                                                                    |
|           | ( In the second second se |

 b. Introduzca el correo electrónico especificado para recibir el código de verificación. A continuación, haga clic en el botón OK

| Reserved E-mail (? | ) |   |    |        |
|--------------------|---|---|----|--------|
| Reserved E-mail    |   |   |    |        |
|                    |   | Г | OK | Cancal |

![](_page_7_Picture_8.jpeg)

### B. Para dispositivos activos

 a. Si el dispositivo está activo, vaya a Configuración > Usuario, seleccione el usuario administrador de la lista y haga clic en Modificar.

| HII | <b>KVISION</b>     | Live View      | Playback     | Picture | onfiguration |                |            |   |
|-----|--------------------|----------------|--------------|---------|--------------|----------------|------------|---|
| Q   | Local              | User Managemen | Online Users | 8       |              |                |            |   |
| 8   | System             | User List      |              |         | Add Modi     | ify Delete Liv | e View Per |   |
|     | System Settings    | No.            | User Nan     | ne      |              | Level          |            |   |
|     | Live View Settings | 1              | admin        |         |              | Administrator  |            |   |
|     | Maintenance        |                |              |         |              |                |            | 1 |
|     | Security           |                |              |         |              |                |            |   |
| 100 | Camera Management  |                |              |         |              |                |            |   |
|     | User Management    |                |              |         |              |                |            |   |
| O   | Network            |                |              |         |              |                |            |   |
| ę.  | Video/Audio        |                |              |         |              |                |            |   |
| 1   | Image              |                |              |         |              |                |            |   |
| Ē   | Event              |                |              |         |              |                |            |   |
| 8   | Storage            |                |              |         |              |                |            |   |
| Fà  | Vehicle Detection  |                |              |         |              |                |            |   |
| 63  | VCA                |                |              |         |              |                |            |   |
| 35  | Human Body Capture | 17             |              |         | <u>8</u>     |                |            | - |

**b.** Vaya a Configuración de Seguridad de la Cuenta, introduzca el correo electrónico especificado para recibir el código de verificación.

| HIKVISION                                                                           |                    | Modify user                                                                                                    |                                                                                                    | × |
|-------------------------------------------------------------------------------------|--------------------|----------------------------------------------------------------------------------------------------|----------------------------------------------------------------------------------------------------|---|
| Local<br>System<br>System Settings<br>Live View Settings<br>Maintenance<br>Security | User Management Or | User Name<br>Level<br>Old Password<br>New Password                                                                                             | Administrator                                                                                                    |   |
| User Management User Management Video/Audio                                         |                    | Confirm<br>Use as Default IP Cam<br>Sync. IPC Password                                                                                         | Account Secur     Use the password to quick add IP cameras.     Duplicate the password to IP cameras that are connected v | v |
| Event     Storage     Vehicle Detection     VCA                                     |                    | Select All  Local: Upgrade/Fr  Local: Shutdown/  Local: Parameter  Local: Log Search                                                           | ormat Reboot s Settings                                                                                                   |   |
|                                                                                     |                    | Local: Camera Ma     Local: Playback     Local: Playback     Local: Manual Op     Local: VIdeo Expo     Local: Video Expo     Remote: Paramete | anagement<br>eration<br>pl<br>prt<br>ers Settions                                                                         |   |

![](_page_8_Picture_5.jpeg)

| Security Question C | onfiguration                      |                 |
|---------------------|-----------------------------------|-----------------|
| Security Question1  | Your father's name?               | ~               |
| Answer              |                                   |                 |
| Security Question2  | Your mother's name?               | ~               |
| Answer              |                                   |                 |
| Security Question3  | Your head teacher's name in senio | or high schoo 🗸 |
| Answer              |                                   |                 |
| Export GUID File    | )                                 |                 |
| Export              |                                   |                 |
| Reserved E-mail ⑦   |                                   |                 |
| Reserved E-mail     | 10                                |                 |

c. Introduzca la contraseña del dispositivo para confirmas la configuración.

| Password Confirm |    | ×      |
|------------------|----|--------|
| Admin Password   |    |        |
|                  | ОК | Cancel |
| Upprade/Format   |    |        |

![](_page_9_Picture_3.jpeg)

### 2. OLVIDE LA CONTRASEÑA

PREVISION

1. Si olvida la contraseña del administrador, haga clic en Olvidé la contraseña.

2. A continuación, elija el modo Verificación de correo electrónico.

| /erify Identification | Set New Password                              | Complete   |
|-----------------------|-----------------------------------------------|------------|
| Verification Mode     | Security Question Verification                |            |
| Security Question 1   | GUID File Verification<br>E-mail Verification |            |
| Answer                |                                               |            |
| Security Question 2   | Your mother's name?                           | ~          |
| Answer                |                                               |            |
| Security Question 3   | Your head teacher's name in senior hig        | ph schoo 🗸 |
| Answer                |                                               |            |
|                       |                                               |            |

2. Por favor le ala **Política de privacidad** que aparecerá y haga clic en el botón **OK** para continuar.

![](_page_10_Picture_6.jpeg)

![](_page_10_Picture_7.jpeg)

### 3. ENVÍE EL CÓDIGO QR A

pw\_recovery@hikvision.com o escanee el código QR con la APP Hik-Connect

- Exporte el QR en el ordenador, luego envíe el código QR como archivo adjunto a: pw\_recovery@hikvision.com para el restablecimiento de contraseña.
- O elija usar la APP Hik-Connect, haga clic en la pestaña Más y busque Restablecer Contraseña del Dispositivo para escanear el código QR.

![](_page_11_Picture_4.jpeg)

**3.** El código de verificación se enviará al **correo electrónico** reservado en un plazo de 5 minutos. Asegúrese de comprobar las bandejas de entrada regulares de Spam. Introduzca el código de verificación recibido en el cuadro y haga clic en el botón **Siguiente** 

| <ol> <li>Export the QR code,</li> <li>You will receive a ve<br/>sent.</li> <li>Enter verification code</li> </ol> | and send it to pw_re<br>rification code within<br>de into the following t | covery@hikvision<br>5 Min in your rese<br>ext field. | .com as attachment.<br>rved e-mail 2****@qq | .com after the request is |
|----------------------------------------------------------------------------------------------------|---------------------------------------------------------------------------|------------------------------------------------------|---------------------------------------------|---------------------------|
| Verification Code                                                                                                 | ed81b5cc                                                                  |                                                      |                                             |                           |
| (Hext)                                                                                                    | Clear                                                                     |                                                      |                                             |                           |

- 1. El código de verificación será válido durante 48 horas
- Si se ha reiniciado el dispositivo o se ha cambiado el correo electrónico reservado, el código no tendrá efecto.

![](_page_11_Picture_9.jpeg)

### CREAR NUEVA CONTRASEÑA Y CONFIRMAR NUEVA CONTRASEÑA

A. Recomendamos encarecidamente establecer una contraseña de acuerdo a sus propias necesidades (Utilizando un mínimo de 8 caracteres, incluyendo letras mayúsculas, minúsculas, números y caracteres especiales), con el fin de aumentar la seguridad.

|                      | 2<br>Set New Password                                                                                                    | Complete                        |
|----------------------|----------------------------------------------------------------------------------------------------|---------------------------------|
| venty identification | Servew Password                                                                                                    | Complete                        |
| New Password         | •••••                                                                                                    | 0                               |
|                      |                                                                                                    | Strong                          |
|                      | Valid password range [8-16]. You can use a co<br>of numbers, lowercase, uppercase and specia<br>for your password with at least two kinds of the<br>contained. | ombination<br>I character<br>em |
| Confirm              |                                                                                                    |                                 |
|                      | Clear                                                                                                    |                                 |

**B.** La contraseña se ha restablecido correctamente.

| 0                     | 2                                  | 3        |
|-----------------------|------------------------------------|----------|
| Verify Identification | Set New Password                   | Complete |
|                       | The password is modified.          |          |
|                       | Jump to login interface after 1 s. |          |
|                       |                                    |          |

![](_page_12_Picture_5.jpeg)

![](_page_13_Picture_0.jpeg)

![](_page_13_Picture_1.jpeg)